## World News Digest Page **Event COUNTER Metric Tracked** Home Page Opens No Tracking Click to a News Media Roundup No Tracking Click a Quick Link for Social Media, Videos, Editorial Cartoons, Infographics Record View, Multimedia Content Click a Quick Link for News Articles No Tracking Click to a News Article Browse Click **Click Special Feature** Browse Click Click Featured Resources links to Index pages: Facts & Statistics **Historical Documents** U.S. Presidential Elections, Videos No Tracking Click to a Landmark Event No Tracking **Main Navigation Menu** Opens No Tracking Click links from menu No Tracking **Top News Stories by** Topic, Event, Person, or Country Index Page Opens No Tracking Filter Index Page No Tracking Click to a Topic, Event, Person or Country Browse Page No Tracking Top News Stories by Topic, Event, Person, Country, or **Presidential Election Browse Page** Opens No Tracking Navigate to Media, Primary Sources, or Reference Tabs No Tracking Filter content on any tabs No Tracking Sort content on any tabs No Tracking Browse Click Click to a News Article Click to Media, Primary Sources, Reference tabs No Tracking No Tracking Click to a News Media Roundup from Media tab Click to background/ancillary material from Media, Primary Sources, of Reference tabs. (Photographs, Maps, Flags, Video, Historical Documents, Editorial Cartoons and Questions, Newsmaker Profiles, Research Features, Key Issues, Country Entries, Historic Events, Special Reports Browse Click News Media Roundups Index Page Opens No Tracking No Tracking Sort Filter by Region No Tracking Click to News Media Roundup No Tracking News Media Roundup Landing Page No Tracking Opens Click to a News Article Browse Click Click to Social Media Reaction tab Record View, Multimedia Content Click to Videos tab Record View, Multimedia Content Click to Editorial Cartoons tab Record View, Multimedia Content

|                                                                                  | Click to Infographic tab                                | Record View, Multimedia Content |
|----------------------------------------------------------------------------------|---------------------------------------------------------|---------------------------------|
| Facts and Statistics                                                             |                                                         |                                 |
| Index Page                                                                       | Onene                                                   | No Tracking                     |
|                                                                                  | Click to first level subject menus                      | No Tracking                     |
|                                                                                  | Click to Facts and Statistics article (Almanac article) | Browse Click                    |
| Editorial Cartoons & Questions Index Page                                        |                                                         |                                 |
|                                                                                  | Opens                                                   | No Tracking                     |
|                                                                                  | Filter by Subject                                       | No Tracking                     |
|                                                                                  | Click to Editorial Cartoon article                      | Browse Click                    |
| Historical Documents<br>Index Page                                               |                                                         |                                 |
|                                                                                  | Opens                                                   | No Tracking                     |
|                                                                                  | Click Decade or Alphabetical links                      | No Tracking                     |
|                                                                                  | Click to a Historical Document article                  | No Tracking                     |
| Historical Newspaper<br>Editorials Index Page                                    |                                                         |                                 |
|                                                                                  | Opens                                                   | No Tracking                     |
|                                                                                  | Filter by Subject                                       | No Tracking                     |
|                                                                                  | Click to a Newspaper Editorial article                  | Browse Click                    |
| Index Page                                                                       |                                                         |                                 |
|                                                                                  | Opens                                                   | No Tracking                     |
|                                                                                  | Click Alphabetical links                                | No Tracking                     |
| Obituaria a lu dan Dana                                                          | Click to a Newsmaker Profile article                    | Browse Click                    |
| Obituaries Index Page                                                            | Onono                                                   | No Tracking                     |
|                                                                                  | Eilter by Decate                                        | No Tracking                     |
|                                                                                  | Click Alphabetical linka                                | No Tracking                     |
|                                                                                  | Click to an Obituaries article                          | No Tracking                     |
| U.S. Presidential<br>Elections Index Page                                        |                                                         |                                 |
|                                                                                  | Opens                                                   | No Tracking                     |
|                                                                                  | Filter by Decade                                        | No Tracking                     |
|                                                                                  | Click Election Profile links                            | No Tracking                     |
| Curriculum Tools Index<br>Page                                                   |                                                         |                                 |
|                                                                                  | Opens                                                   | No Tracking                     |
|                                                                                  | Click to a Curriculum Tools article                     | Browse Click                    |
|                                                                                  | Curriculum Tools article loads                          | Record View                     |
| Sources Page                                                                     |                                                         |                                 |
|                                                                                  | Opens                                                   | No Tracking                     |
| Main Name                                                                        | Click to a Sources tab                                  | No Tracking                     |
| Article/Reuters Article                                                          |                                                         |                                 |
|                                                                                  | Opens                                                   | Record View                     |
|                                                                                  | Click Back In Time/Forward In Time links                | Browse Click                    |
|                                                                                  | Click Embedded LINK                                     |                                 |
| Media Records (Map,<br>Flag, Photograph,<br>Video)                               |                                                         |                                 |
|                                                                                  | Opens                                                   | Record View, Multimedia Content |
| Primary Sources<br>(Historical Document,<br>Editorial Cartoons and<br>Questions) |                                                         |                                 |
|                                                                                  | Opens                                                   | Record View                     |

| Reference Tab                                                                                                    |                                                                                                    |                |
|----------------------------------------------------------------------------------------------------|----------------------------------------------------------------------------------------------------|----------------|
| Articles: Country<br>Entry, Encyclopedia,<br>Historic Event, Facts &                                                          |                                                                                                    |                |
| Statistics, Government                                                                                                    |                                                                                                    |                |
| Agency Profile;                                                                                                    |                                                                                                    |                |
| Historical Event,                                                                                                    |                                                                                                    |                |
| Editorials. Kev Issue.                                                                                                    |                                                                                                    |                |
| Newsmaker Profile,                                                                                                    |                                                                                                    |                |
| Research Feature,                                                                                                    |                                                                                                    |                |
| the Archives                                                                                                    |                                                                                                    |                |
|                                                                                                    | Opens                                                                                                    | Record View    |
|                                                                                                    | Click Embedded Llnk                                                                                                    | No Tracking    |
| Editorals Tab Articles<br>(NewsEdge)                                                                                          |                                                                                                    |                |
|                                                                                                    | Opens                                                                                                    | Record View    |
| Search                                                                                                    |                                                                                                    |                |
|                                                                                                    | Basic Search (enter or search button)                                                                                                    | Regular Search |
|                                                                                                    | Advanced Search (enter or search button)                                                                                                    | Regular Search |
|                                                                                                    | Initial opening of search results page                                                                                                    | No tracking    |
|                                                                                                    | Filter results by type or source                                                                                                    | Regular Search |
|                                                                                                    | Filter results by date                                                                                                    | Regular Search |
|                                                                                                    | Click to another search tab                                                                                                    | Regular Search |
|                                                                                                    | Load More search results                                                                                                    | No tracking    |
|                                                                                                    | Click Save to Folder link                                                                                                    | No tracking    |
|                                                                                                    | Back to Search Results link                                                                                                    | No tracking    |
|                                                                                                    | Click result from Search Assist dropdown                                                                                                    | Result Click   |
|                                                                                                    | Click Recommended Result                                                                                                    | Result Click   |
|                                                                                                    | Click result from Search Results page (News Article, Country<br>Entry, Historic Event, Historical Document, Newsmaker Profile,<br>Research Feature, Special Report, Editorial Cartoons &<br>Questions, Historical Newspaper Editorials, News Media |                |
|                                                                                                    | Roundup, Encyclopedia.                                                                                                    | Result Click   |
|                                                                                                    | I hat Day in History                                                                                                    | Regular Search |
| Daga Taala                                                                                                    |                                                                                                    |                |
| Page Tools                                                                                                    | Drint                                                                                                    | Record Views   |
|                                                                                                    | Fillt                                                                                                    | Ne tracking    |
|                                                                                                    | Shale<br>Save to Folder                                                                                                    |                |
|                                                                                                    | Citation                                                                                                    | No tracking    |
|                                                                                                    | Read Aloud                                                                                                    | No tracking    |
|                                                                                                    | Google Translate                                                                                                    | No tracking    |
| User Profile/My<br>Content                                                                                                    |                                                                                                    |                |
|                                                                                                    | Log In /Log Out, Password reminder, Create new user                                                                                                    | No tracking    |
|                                                                                                    | Open My Content page                                                                                                    | No tracking    |
|                                                                                                    | Click saved item                                                                                                    | Browse Click   |
|                                                                                                    | Click saved search link                                                                                                    | Regular Search |
| General Footer Links:<br>Help, Contact Us,<br>Privacy Policy, Terms<br>of Use, Google<br>Translate, More<br>Infoase Resources |                                                                                                    |                |
|                                                                                                    | Click links                                                                                                    | No tracking    |